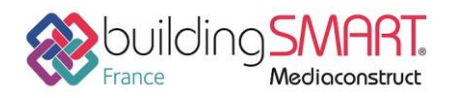

| sopra Steria<br>Active3D'                |                      |
|------------------------------------------|----------------------|
| Logiciel A: ActivesD                     | Logiciel B: Revit    |
| Version : 6.7 et supérieure              | Version : 2018       |
| Editeur : Sopra Steria - Agence Active3D | Editeur : AutoDesk   |
| Date de mise à jour : 22/08/2018         | Auteur : Badr KENAAN |

# Index

| Prérequis                                                 | 2 |
|-----------------------------------------------------------|---|
| POUR LE LOGICIEL REVIT                                    | 2 |
| POUR LA SOLUTION ACTIVE3D                                 | 2 |
| Export IFC depuis Active3D                                | 2 |
| ETAPE 1 : SELECTION DU FICHIER IFC A MODIFIER             | 2 |
| ETAPE 2 : SELECTION ET MODIFICATION DE L'ELEMENT CONCERNE | 3 |
| ETAPE 3 : PUBLICATION DE L'IFC                            | 4 |
| Import IFC dans Revit :                                   | 6 |
| ETAPE 1 : LANCER REVIT                                    | 6 |
| ETAPE 2 : VERIFICATION DES MODIFICATIONS ET RETRAVAIL     | 6 |
| Autres ressources mises à disposition                     | 7 |

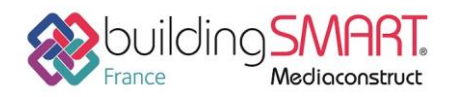

# Prérequis

## POUR LE LOGICIEL REVIT

• Avoir une licence Revit valide.

## POUR LA SOLUTION ACTIVE3D

Pour réaliser un export de données IFC un profil utilisateur doit disposer des actions autorisées suivantes:

- Visualiser dans le moteur
- Importer fichier IFC
- Paramétrer le mappage IFC

## **Export IFC depuis Active3D**

## **ETAPE 1 : SELECTION DU FICHIER IFC A MODIFIER**

Sélectionner dans la vue l'objet type BATIMENT puis dans le détail de la vue cocher le bâtiment à importer ensuite cliquer sur le bouton « BIM » pour afficher la maquette:

| BATIMENT (8)              |           |
|---------------------------|-----------|
| C 🕀 🛱 🖻 % % 📳 🗙 🗉 📥 🗄     | 🔒 🖓 🔒 🕴 🗖 |
| Nom                       | BIM       |
| Logement DG               |           |
| Bâliment CDHS             |           |
| Bâliment de Logements     |           |
| Báliment Educ DG          |           |
| Bâliment en construction  |           |
| Báliment Exploitation     |           |
| Báliment Tertiaire        |           |
| Nouveau Bätiment Logement |           |

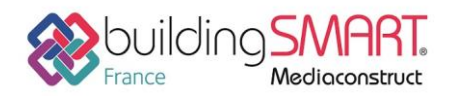

## ETAPE 2 : SELECTION ET MODIFICATION DE L'ELEMENT CONCERNE

Sélectionner les niveaux sur lesquels les modifications sont à faire :

| Maquette Nu                    | ımérique                                                       | -                  | Aucune thématique | - C 🗉 - O-   |
|--------------------------------|----------------------------------------------------------------|--------------------|-------------------|--------------|
| 📄 🥪 🐼                          | 🛦 🞯 · 🎚 · 🔤 🗊 🔀 I 🗗 ·                                          |                    |                   | Propriétés 📍 |
| <u>Bâtiment de</u>             | 🖹 🗶 🖶 📥                                                        | LOGEMENTS_v2-2.ifc |                   | <u></u>      |
| Logements                      |                                                                | SS1                |                   | TOP          |
| Infos général                  | es                                                             | 00                 |                   | FRONT        |
| Libellé                        |                                                                | 01                 |                   |              |
| Code<br>Bâtiment               |                                                                | 02                 |                   |              |
| Code                           |                                                                | 03                 |                   |              |
| Patrimoine<br>RHdf             |                                                                | 04                 |                   |              |
| Localisation carte             | https://www.google                                             |                    |                   |              |
| Vétusté                        | Etat moyen                                                     |                    |                   |              |
| Maquette BIM                   | LOGEMENTS_v2-2.                                                |                    |                   |              |
| Maquette DOE                   | LOGEMENTS_v2-2.                                                |                    |                   |              |
|                                |                                                                |                    |                   |              |
| Type de<br>bâtiment            | Bâtiment résidentie                                            |                    |                   |              |
| Catégorie ERP                  | 2 : de 701 à 1500                                              |                    |                   |              |
| Type ERP                       | M : Magasins de ve<br>commerciaux, N : I<br>débits de boissons |                    |                   |              |
| IGH                            | Non                                                            |                    |                   |              |
| Code<br>logement<br>applicable | Non                                                            |                    |                   |              |
| Code travail                   | Non                                                            |                    |                   |              |

On modifie par exemple une des cloisons d'un des appartements du logement, pour pouvoir ensuite publier un nouveau fichier IFC intégrant les modifications :

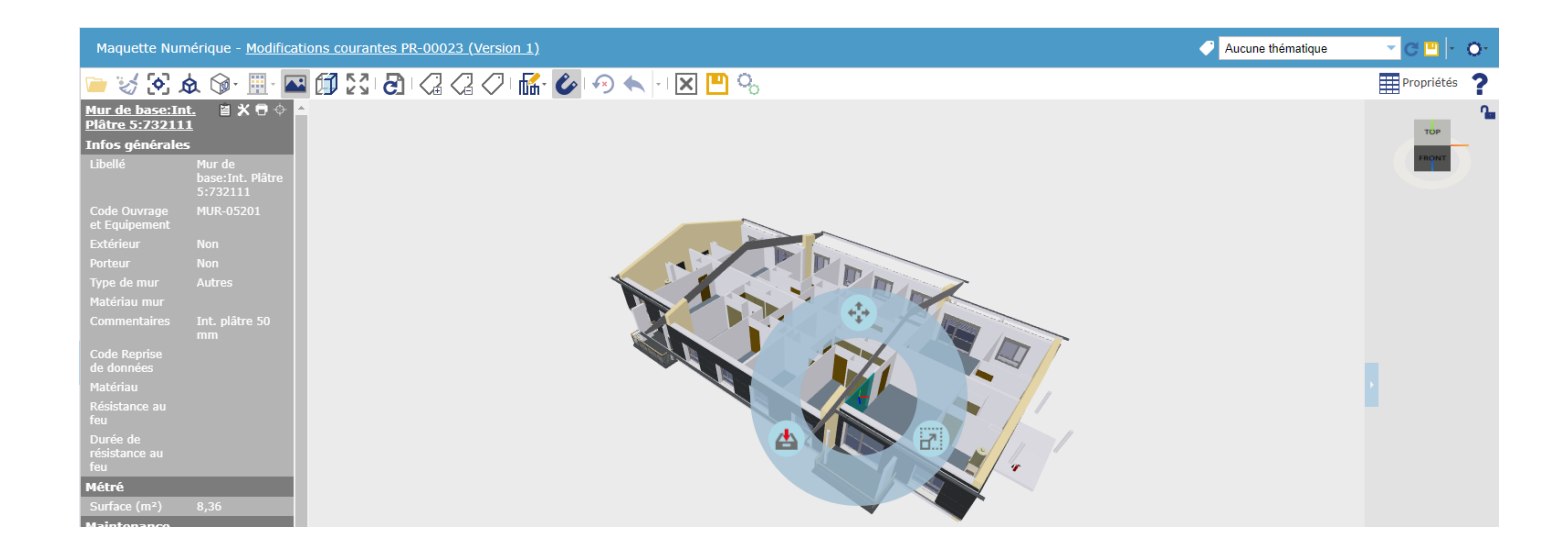

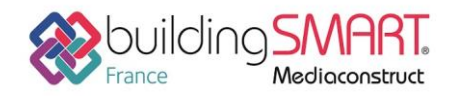

#### **ETAPE 3 : PUBLICATION DE L'IFC**

Après modifications, il est possible de publier l'IFC associé, pour pouvoir ensuite le réimporter sur Revit par exemple.

#### Pour cela il suffit d'appuyer sur l'engrenage publication :

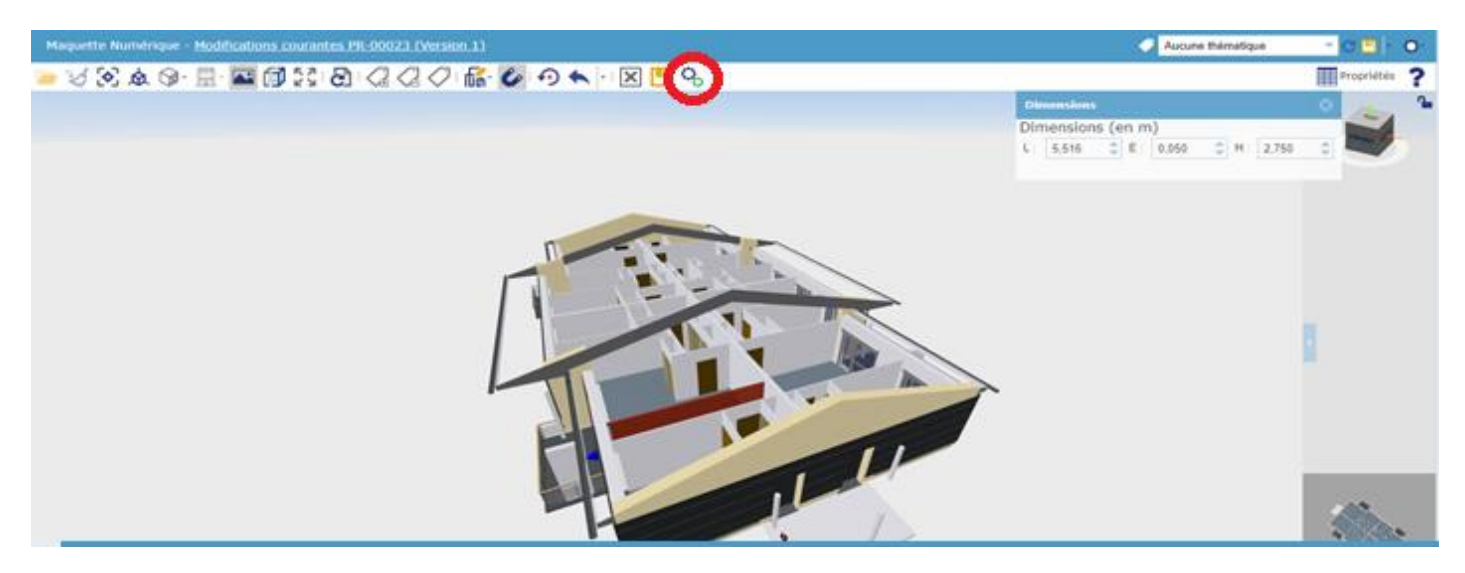

#### Et de valider la publication :

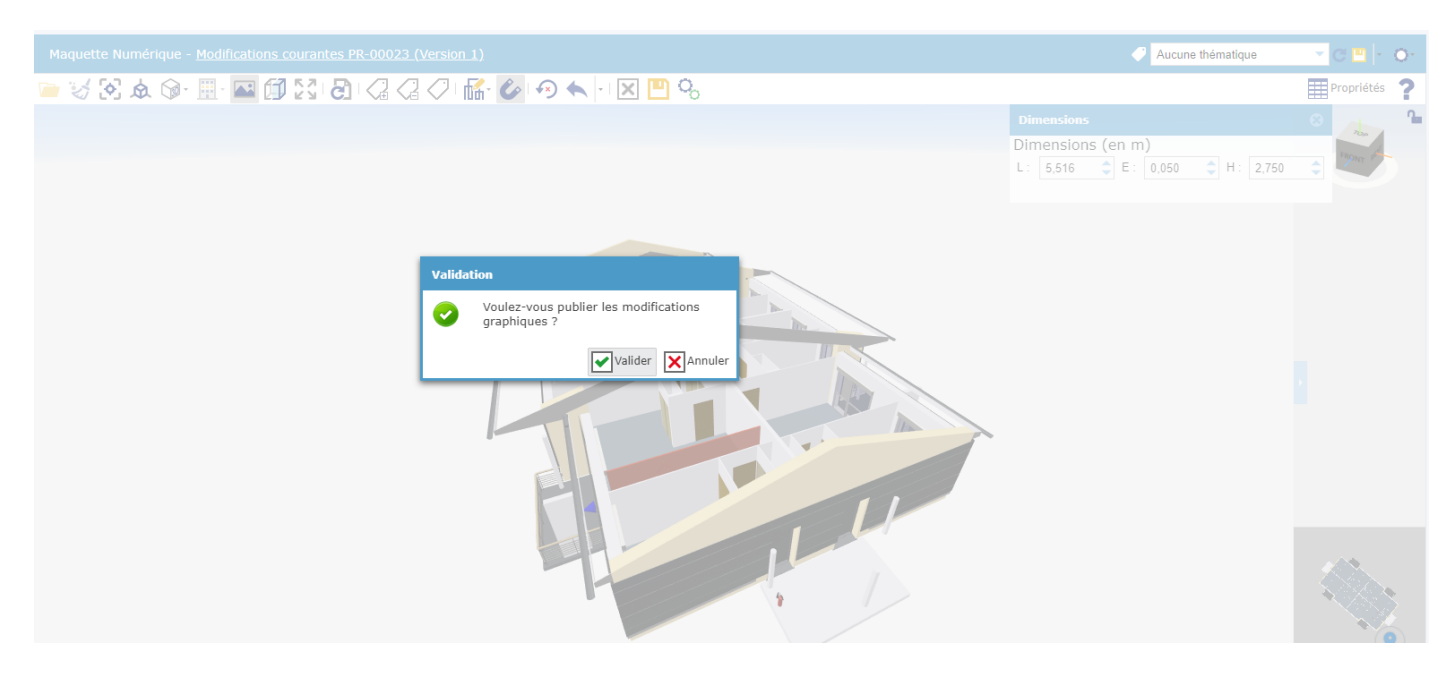

Fiche publiée sur la plateforme <u>www.BIMstandards.fr</u> de buildingSMART France-Mediaconstruct <u>www.mediaconstruct.fr</u> Vous voulez faire partie de la communauté de professionnels du BIM en France : <u>rejoignez-nous !</u>

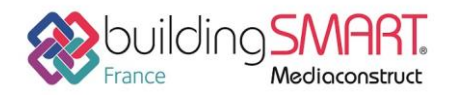

#### Une tâche de fond s'effectue alors et est indiquée par l'icône situé en haut à droite de

#### l'écran :

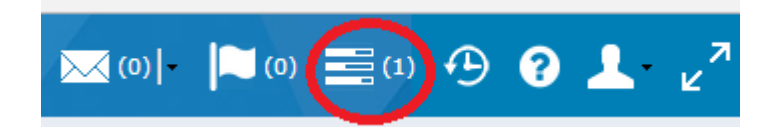

Il est possible d'accéder aux tâches de fond pour suivre l'évolution de l'export IFC.

A la fin de l'export, il est possible de récupérer le fichier IFC modifié dans la colonne « Source/résultat »

| Tâches de fond |                                                                                                |         |                 |             |                     |                     |                     |              |                        |                            |                    |
|----------------|------------------------------------------------------------------------------------------------|---------|-----------------|-------------|---------------------|---------------------|---------------------|--------------|------------------------|----------------------------|--------------------|
|                | Recherche avancée Q Sélection par défaut 💌 🖳 -                                                 |         |                 |             |                     |                     |                     |              | ion par défaut 🛛 👻 💾 🕞 |                            |                    |
| (              | C   IIII) Relancer la tâche 🖺 Exporter le journal - 🔊 Supprimer mes tâches terminées 🗙 Annuler |         |                 |             |                     |                     |                     |              |                        |                            |                    |
|                | Utilisateur                                                                                    | Statut  | Type de tâche   | Etape       | Progression         | ↓ Date d'ajout      | Date de début       | Durée        | Date de fin            | Information complémentaire | Source / résultat  |
|                | BATCH ADMIN                                                                                    | Terminé | Moteur de mails | Etape 1 / 1 | Traitement terminé  | 24/08/2018 14:04:24 | 24/08/2018 14:04:24 | 0 sec        | 24/08/2018 14:04:24    |                            |                    |
|                | BATCH ADMIN                                                                                    | Terminé | Moteur de mails | Etape 1 / 1 | Traitement terminé  | 24/08/2018 14:04:07 | 24/08/2018 14:04:07 | 0 sec        | 24/08/2018 14:04:07    |                            |                    |
|                | Doe Jacqueline (ADMIN_DE                                                                       | Terminé | Publication IFC | Etape 5 / 5 | Elément 1023 / 1023 | 24/08/2018 14:02:00 | 24/08/2018 14:02:00 | 3 min 11 sec | 24/08/2018 14:05:11    | Bâtiment de Logements (    | LOGEMENTS_v2-2.ifc |
| 6              | BATCH ADMIN                                                                                    | Terminé | Moteur de mails | Etape 1 / 1 | Traitement terminé  | 24/08/2018 13:59:24 | 24/08/2018 13:59:24 | 0 sec        | 24/08/2018 13:59:24    |                            |                    |

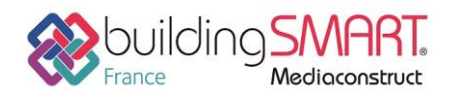

## **Import IFC dans Revit :**

## **ETAPE 1 : LANCER REVIT**

Lancer Revit, puis ouvrir l'IFC téléchargé depuis Active3D.

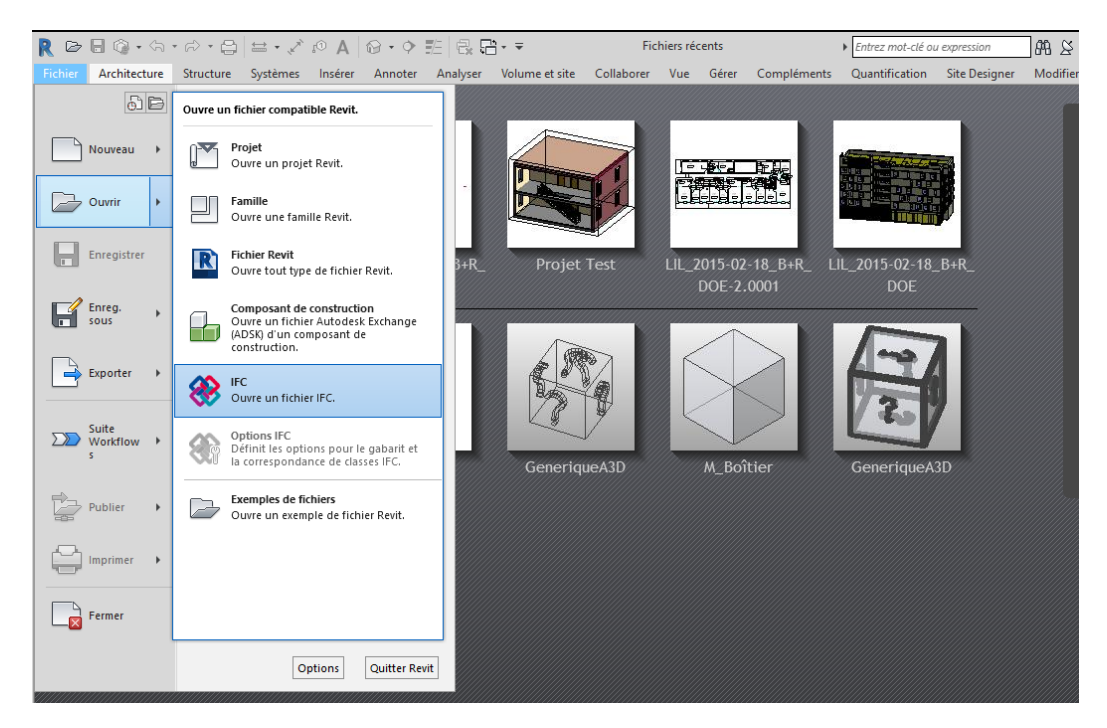

## **ETAPE 2 : VERIFICATION DES MODIFICATIONS ET RETRAVAIL**

En se plaçant sur le niveau concerné par la modification, on remarque les modifications faites depuis Active3D, Sur Active3D :

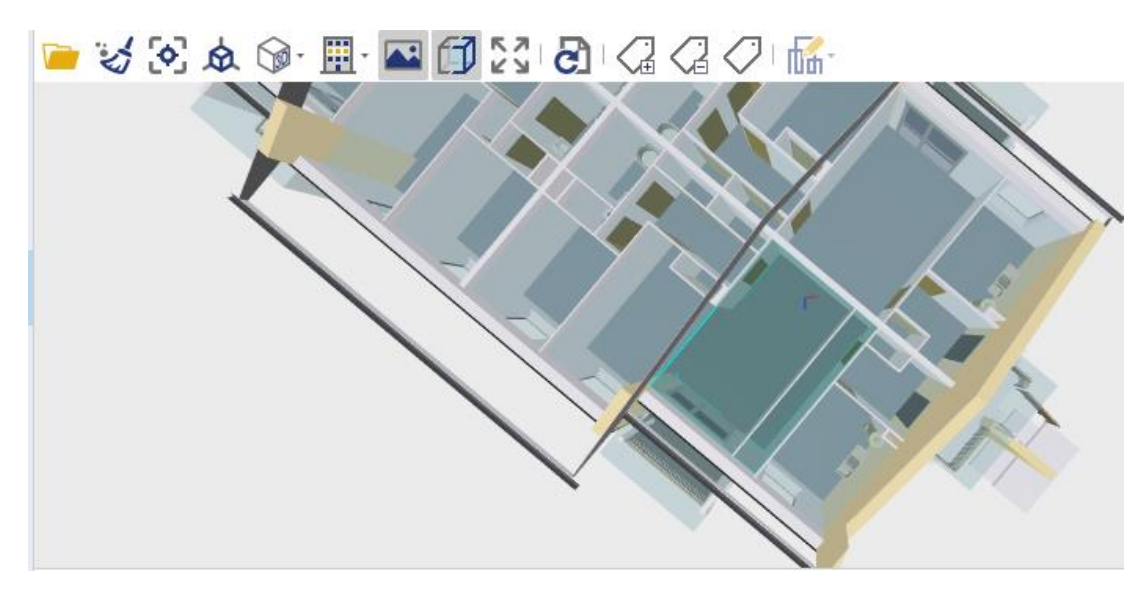

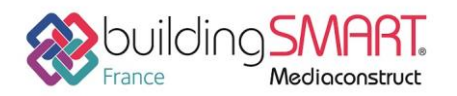

# Fiche d'échanges openBIM

Depuis le logiciel **Active3D** vers le logiciel **Revit** 

#### Sur Revit :

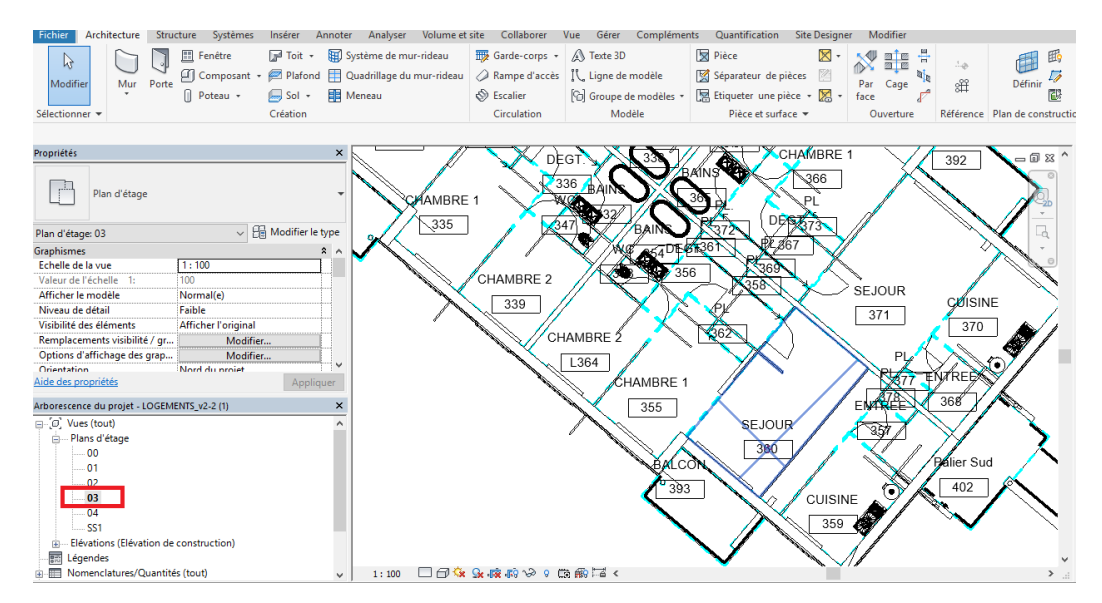

## Autres ressources mises à disposition

Plus d'information sur le site internet Sopra Steria - Active3D :

http://www.active3d.soprasteria.com

Télécharger l'app BimWorld Active3D :

http://www.active3d.soprasteria.com/APPS/tabid/379/Default.aspx